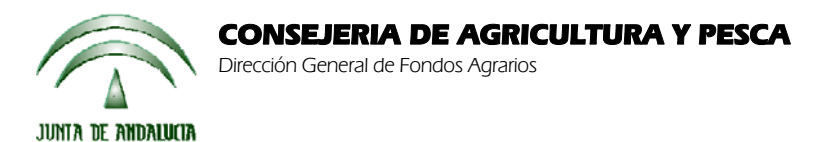

Versión 11.1.1

PAC 2010

# ACTUALIZACIÓN A LA VERSIÓN 11.1.1

### **INTRODUCCIÓN**

La Dirección General de Fondos Agrarios de la Consejería de Agricultura y Pesca de la Junta de Andalucía ha desarrollado la actualización del programa PAC 2010 aportando las siguientes mejoras:

- Corrección del error 3265 o 9005 que no dejaba preparar para imprimir.
- Corrección del error "Ese registro ya existe" que no dejaba preparar para imprimir.
- Corrección de un error de coherencia en la línea I38 y en la línea PSU.
- Corrección de la marcación automática de Algodón sin solicitarlo ni declararlo. Las solicitudes que tenían esta marca se han pasado de "Listas para imprimir" a "Abiertas".
- Al hacer una copia de la solicitud se ha quitado el mensaje que pregunta si desea recuperar las marcas del DG.
- Recuperación de la marca de "Pago adicional de vacas nodrizas" al importar las marcas del DG de la campaña pasada.
- Revisión de la incidencia 3264 que saltaba para los cítricos y viñedos.
- Se ha activado el botón de "Ganadería" para los solicitantes de Pago Único que hayan marcado en el impreso DER la casilla B1 o B3.
- Para las solicitudes de subrogación de submedidas agroambientales SM3, SM5, SM7, SM9, Adicional SM9 y SR no estaban saliendo los impresos COM, las solicitudes que habían solicitado subrogación de agroambientales se han pasado de "Listas para imprimir" a "Abiertas" para que cuando se impriman salgan los impresos COM. Estas solicitudes no han podido salir impresas debido al error de coherencia de la línea PSU.

Para solucionar cualquier duda pueden llamar al teléfono 900 84 10 11 en el que recibirá asistencia sobre el funcionamiento del Sistema para la Gestión de Solicitudes de Ayuda a la Agricultura y a la Ganadería, de Indemnización Compensatoria en zonas desfavorecidas, del Régimen de Pago Único y de las Medidas Agroambientales.

## PROCEDIMIENTO DE LA ACTUALIZACIÓN.

Antes de actualizar se recomienda hacer una copia de seguridad de la base de datos:

Utilidades  $\rightarrow$  Copia de Seguridad  $\rightarrow$  Hacer copia de seguridad

Esta actualización se compone de 1 archivo.

Pac2010.exe

comprimido en el archivo "pac2010v1111\_1.exe" .

- 1. Ejecutar el archivo pac2010v1111\_1.exe
- 2. Especificar dónde estará ubicado el ejecutable del programa (Pac2010.exe) en "Destination Folder" pulsando el botón "Browse" (se ofrece por defecto "C:\Archivos de programa\Pac 2010").
- 3. Pulsar el botón "Install".
- 4. Destino del archivo

Pac2010.exe -> Carpeta de instalación del programa (normalmente C:\Archivos de programa\Pac2010)

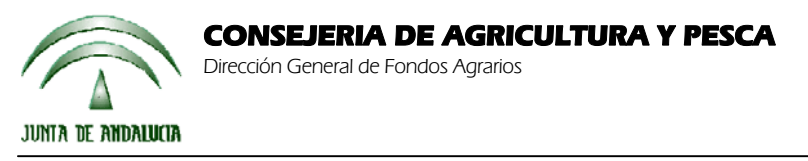

Versión 11.1.1

### PAC 2010

Cuando se ejecute el programa PAC2010 tras haber ejecutado estos dos archivos de actualización, el propio programa completará el proceso de actualización de la base de datos, por lo que aparecerá en pantalla una barra de progreso titulada "Actualizando base de datos a versión 11.1.1". Este proceso es complejo y puede tardar unos minutos.

### Importante:

Para conseguir un funcionamiento correcto del sistema declarativo y evitar problemas en la gestión posterior de las solicitudes es necesario que todos los puestos de captura de la entidad estén siempre actualizados a la última versión.

Es conveniente que los usuarios del programa conserven las diferentes actualizaciones durante el período de tiempo que vayan a emplear el mismo. Así, con ello, se agilizará la resolución de algunos problemas que puedan surgir fuera del período de elaboración de solicitudes.